## 金沢大学

# Web 出願の流れ及び注意事項

金沢大学学務部入試課

2023年5月 ver.3

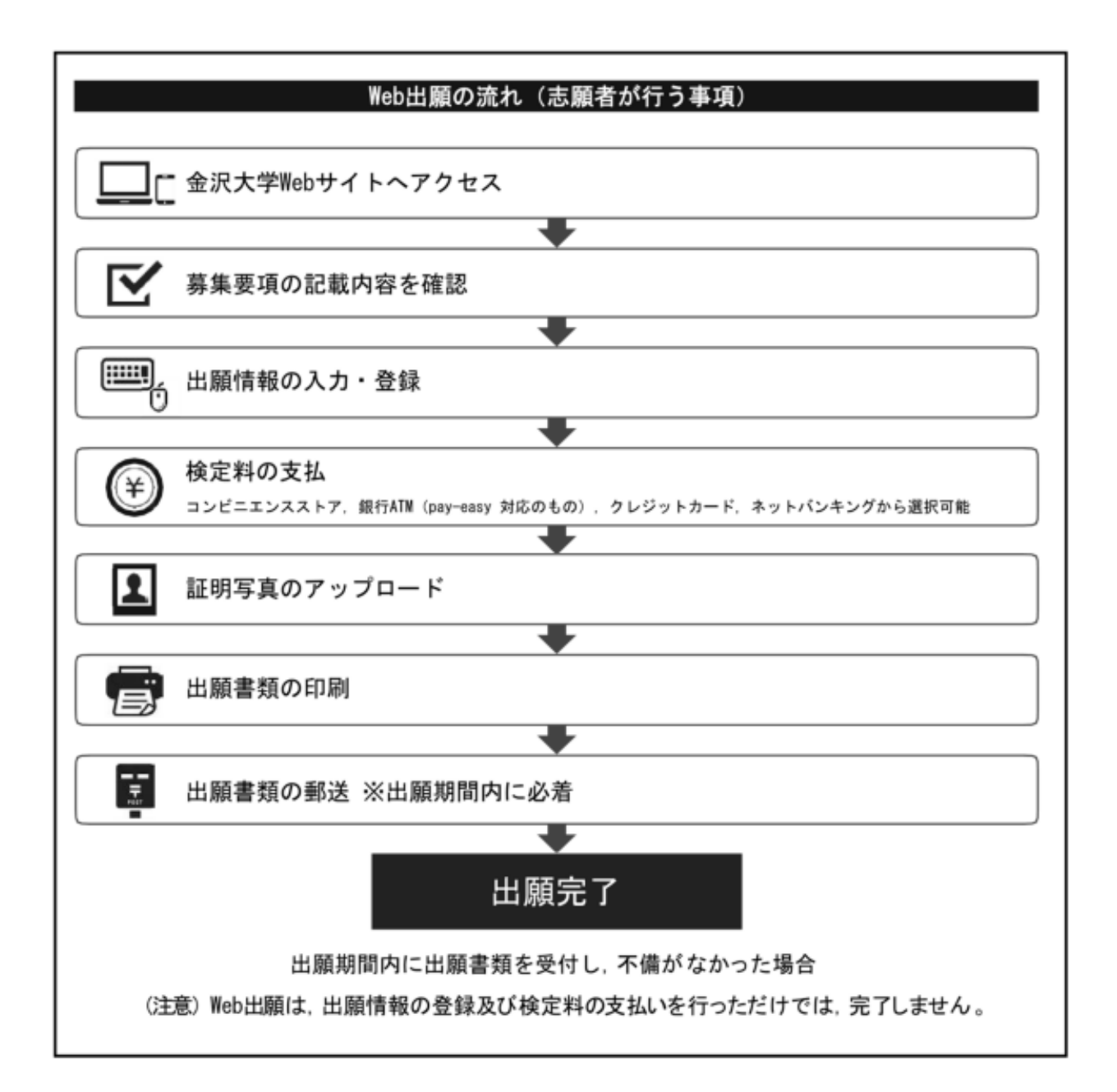

出願する入試区分を選んで、「次へ」をクリックしてください。 ※実際の画面上には出願期間内の入試区分のみ表示されます。

|                                                                                                    |                                         |                       | 文字サイズ            | 、 中 大<br>い 標準 遠い        | インターネット出願 |
|----------------------------------------------------------------------------------------------------|-----------------------------------------|-----------------------|------------------|-------------------------|-----------|
|                                                                                                    | 入試制度<br>の選択 > 売編学域・<br>研究科等選択 >         | 個人情報<br>の入力<br>入力内容の確 | 認 > お支払い方法の<br>認 | 登録完了     (お支払い画面     へ) |           |
| ↓↓試知座の選択                                                                                                    |                                         | 次へ ▶                  |                  |                         |           |
| 「八山町」をり送い                                                                                                    |                                         |                       |                  |                         |           |
| > KUGS特别入試総合                                                                                                    | 5型選抜 I                                  |                       |                  |                         |           |
| > KUGS特别入試総合                                                                                                    | 含型選抜Ⅱ                                   |                       |                  |                         |           |
| > KUGS特別入試 学校                                                                                                    | 交推薦型選抜 I                                |                       |                  |                         |           |
| <ul> <li>× KUGS特別入試 学校</li> <li>入学検定料免除を申請しま</li> <li>© いいえ O はい</li> <li>※入学検定料免除の対象者</li> <li>パスワード</li> </ul> | な推薦型法抜 II<br>ましたか?<br>皆は本学が発行したパスワードを入力 | してください                |                  |                         |           |
| 📏 KUGS特別入試 英語                                                                                                    | 語総合選抜Ⅱ                                  |                       |                  |                         |           |
| ▶ 超然特別入試 A-lyr                                                                                                   | npiad選抜                                 |                       |                  |                         |           |
| > 大学院教職実践研究                                                                                                    | 科 專門職学位課程4月入学                           |                       |                  |                         | 1         |
| > 大学院教職実践研究                                                                                                    | 科 專門職学位課程4月入学 2次募                       | ŧ.                    |                  |                         |           |
| > 養護救諭特別別科                                                                                                    |                                         |                       |                  |                         |           |
|                                                                                                    |                                         | 次へ                    |                  |                         |           |

必要事項を選択及び入力して「次へ」をクリックしてください。

| Aller (Aller)       Aller (Aller)       Aller (Aller)       Aller (Aller)         Aller (Aller)       Aller (Aller)       Aller (Aller)         Aller (Aller)       Aller (Aller)       Aller (Aller)         Aller (Aller)       Aller (Aller)       Aller (Aller)         Aller (Aller)       Aller (Aller)       Aller (Aller)         Aller (Aller)       Aller (Aller)       Aller (Aller)         Aller (Aller)       Aller (Aller)       Aller (Aller)         Aller (Aller)       Aller (Aller)       Aller (Aller)         Aller (Aller)       Aller (Aller)       Aller (Aller)         Aller (Aller)       Aller (Aller)       Aller (Aller)         Aller (Aller)       Aller (Aller)       Aller (Aller)         Aller (Aller)       Aller (Aller)       Aller (Aller)         Aller (Aller)       Aller (Aller)       Aller (Aller)         Aller (Aller)       Aller (Aller)       Aller (Aller)         Aller (Aller)       Aller (Aller)       Aller)       Aller)         Aller (Aller)       Aller)       Aller)       Aller)         Aller)       Aller)       Aller)       Aller)       Aller)         Aller)       Aller)       Aller)       Aller)       Aller)         Aller)<                                                                                                    | AUDINE       AUDINE                                                                                                    |
|----------------------------------------------------------------------------------------------------|----------------------------------------------------------------------------------------------------|
|                                                                                                    | ・ R3     ・       SERGEFIX 保健労組 保護務法 + 作業療法学専攻俳編入試では第述支援の専攻まで選択することができます。       ・       ・       ・       ・       ・       ・       ・       ・       ・       ・       ・       ・       ・       ・       ・       ・       ・       ・       ・       ・       ・       ・       ・       ・       ・       ・       ・       ・       ・       ・       ・       ・       ・       ・       ・       ・       ・       ・       ・       ・       ・       ・       ・       ・       ・       ・       ・       ・       ・       ・       ・       ・       ・       ・       ・       ・       ・       ・       ・       ・       ・       ・       ・       ・                                                                                                    |
| 基礎学域・研究科等選択            志躍学域・研究科等選択             を燃学域・研究科等選択             を燃学域・研究科等選択             を燃学域・研究科等運業             を燃子域・研究科等運業             を燃子域・研究科等運業             を燃子域・研究科等運業             を燃子域・研究科等変             を燃子域・研究科等変             を燃子域・研究科等変             を燃子域・研究科等変             を燃ける             を燃ける             を燃ける             を燃ける             を燃ける             を燃ける             を燃ける             を燃ける             を燃ける             を燃ける             を燃ける             を燃ける             を燃ける             し間             し間             し間             し間             に対した             に用する             に用する             に用する             に用する             に用する             し間             し間             し             に             に             に             に         に                                                                                                    | 法保学城 保健学知 理学療法学・作業療法学専攻併制人試では第2法盤の専攻まで選択することができます。    志願学城・研究科等選択     ・ 解明日曜     ・ 解合学城 先導科学類     ・ 解合学城 先導科学類     ・ 解合学城 先導科学類     ・ 解合学城 先導科学類     ・ 解合学城 先導科学類     ・ 解合学城 先導科学類     ・ 解合学城 先導科学類     ・ 解合学城 先導科学類     ・ 解合学城 先導科学類     ・ 解合学城 先導科学類     ・ 解合学城 法学校常学類     ・ 用     ・ 人間社会学城 芝作為 常久学共通子ストを利用     ・ 取     ・ 取     ・ 取     ・ 取     ・ 取     ・ 取     ・ 取     ・ 加     ・ 取     ・ 取     ・ 取     ・ 加     ・ 取     ・ 取     ・ 取     ・ 取     ・ 取     ・ 取     ・ 取     ・ 取     ・ 取     ・ 取     ・ 取     ・ 取     ・ 取     ・ 取     ・     ・     ・     ・     ・     ・     ・     ・     ・     ・     ・     ・     ・     ・     ・     ・     ・     ・     ・     ・     ・     ・     ・     ・     ・     ・     ・     ・     ・     ・     ・     ・     ・                                                                                                    |
| 太陽子站、研究科等症状           支部分類、代明特学類           支部分類、代明特学類           文部分類           文部分類           (1)           文部分類           (1)           (1)           (1)           (1)           (1)           (1)           (1)           (1)           (1)           (1)           (1)           (1)           (1)           (1)           (1)           (1)           (1)           (1)           (1)           (1)           (1)           (1)           (1)           (1) <th>太陽子域・研究科選択<br/>ま解学域・研究科選択</th>                                                                                                    | 太陽子域・研究科選択<br>ま解学域・研究科選択                                                                                                    |
| ・ WARLAN                  を読み学城 先導科学類                  ・ MACCALL                 ・ MACCALL                 ・ MACCALL                 ・ MACCALL                 ・ MACCALL                 ・ MACCALL                 ・ MACCALL                 ・ MACCALL                 ・ MACCALL                 ・ MACCALL                 ・ MACCALL                 ・ MACCALL                         All                 All                 All                 All                 All                 All                 All                 All                 All                 All                 All                 All                 All                 All                 All <tr< th=""><th><ul> <li>★ W合学域、先導科学類</li> <li>★ W合学域、先導科学類</li> <li>★ W合学域、先導科学類</li> <li>★ What</li> <li>★ What</li></ul></th></tr<> | <ul> <li>★ W合学域、先導科学類</li> <li>★ W合学域、先導科学類</li> <li>★ W合学域、先導科学類</li> <li>★ What</li> <li>★ What</li></ul> |
| ・融合学域 先専科学類         ×期に           ・ 離白之気に、         志望する学域学類・研究科等を<br>選択してください。           ・ 潮保してください。         ・ ・・・・・・・・・・・・・・・・・・・・・・・・・・・・・・・・・・・                                                                                                    | ・融合学域 先導科学類         × 辨//           ・ 避けしてください。         志望する学域学類・研究科等           文系検討         理系検討           ・ 避けしてください。         選択してください。           人間社会学域 法学規         運水           人間社会学域 法学規         運水           人間社会学域 法学規         運水           人間社会学域 法学規         運水           人間社会学域 法常規         運水           人間社会学域 法常規         運水           人間社会学域 近常学規         運水           人間社会学域 近常学規         運水           人間社会学域 近常学規         運水                                                                                                    |
| ・       第月してください。         文元は却       第月444         上間社会子域       第月444         人間社会子域       法行為         人間社会子域       注方数         人間社会子域       注方数         人間社会子域       注方数         人間社会子域       注方数         人間社会子域       注方数         人間社会子域       注方数         人間社会子域       注方数         人間社会子域       注方数         人間社会子域       注方数         「二子域       近期1173         「二子域       近期1173         「二子域       近期1173         「二子域       近期1173         「二子域       近期11173         「二子域       近期11112         「二子域       注意日子類         「二子域       注意日子類         「二子域       注意日子類         「二子域       注意日子類         「二子域       注意日子類         「二子域       注意日子類         「二子域       注意日子類         「二子域       注意日子類         「二子域       注意日子類         「二子域       注意日子類         「二子域       注意日子類         「二子域       注意日子期11         「二子域       注意日子期11         「二子域       注意日子期11         「二子域                                                                                                    | * 選択してください。     志望する学域学類・研究科等<br>選択してください。       人間社会学域 法学知     選択       人間社会学域 学校教育学知     選択       人間社会学域 学校教育学知     選択       人間社会学域 学校教育学知     選択       人間社会学域 開降学知     運用       人間社会学域 開降学知     運用       人間社会学域 開降学知     運用       人間社会学域 開降学知     運用                                                                                                    |
| 人間社会学域 法学知       連州       人間社会学域 経済学知       連州         人間社会学域 学校教育学知       連州       人間社会学域 地域旅游学知       連州         人間社会学域 回際学知       運州       ノ間社会学域 地域旅游学知       運州         人間社会学域 回際学知       運州       「理工学域 愛物科学類       運用         ・       「理工学域 運工3学知 (機械工学類・2つンティ<br>ア工学域・福子情報通信学知) 一括       「大学入学共通テストを利用するみ<br>試区分の場合は、大学入学共通テ<br>スト成績請求票に記載されている<br>番号を入力してください。         ・       ・       「理工学域 理工3学知 (機械工学類・2つンティ<br>ア工学域・福子情報通信学知) 一括       「         ・       ・       「理工学域 理工3学規 (機械工学類・2つンティ<br>ア工学域・福子情報通信学知) 一括          ・       ・       ・       ・       ・         ・       ・       ・       ・       ・       ・         ・       ・       ・       ・       ・       ・       ・         ・       ・       ・       ・       ・       ・       ・         ・       ・       ・       ・       ・       ・       ・          ・       ・       ・       ・       ・       ・       ・             ・       ・       ・       ・       ・       ・                                                                                                    | 人間社会学域 法学知     選択 <td< th=""></td<>                                                                                                    |
| 人間社会学域学校教育学知       課       人間社会学域 地域構造学知       課         人間社会学域 国際学知       課       理工学域 数物科学知       課         「理工学域 数物科学知       課       「理工学域 数物科学知       大学入学共通テストを利用するみ<br>試区分の場合は、大学入学共通テ<br>スト成績請求票に記載されている<br>番号を入力してください。         「理工学域 理工学域 理工学域 理工学知 (編集工学知) 一話       「理工学域 理工学域 理工学知 (編集工学知) 「話」       (編集工学規) 「「」」」」         「理工学域 理工学域 生命理工学知       「理工学域 生命理工学知       「」         「理工学域 生命理工学知       「」」」」       (医学類を除く)及び英語総合選<br>抜工の志願者は、出願時には大学<br>入学共通テスト成績請求票が手元<br>に届いていないため入力不要で                                                                                                    | 人間社会学域 学校教育学類     an     人間社会学域 地域旅送学類     an       人間社会学域 国際学類     an     IIII111111111111111111111111111111111                                                                                                    |
| 人間社会学は 国際学類 建工学域 数物科学類 オポープは 数物科学類 オポープは 数物科学類 オポープは 数物科学類 オポープは 数物科学類 オポープは 数物科学類 オポープは 数物科学類 オポープは 数物科学類 オポープは 数物科学類 オポープは 数物科学類 オポープは 数物科学類 オポープは 数物科学類 オポープは 数物科学類 オポープは 数物科学類 オポープは 数物科学類 オポープは 数物科学類 オポープは 数かみ こうとうべ オープは 数かみ こうとうべん オポープは 数小会子 信頼 通信学数 つき オポープは 数小会子 信頼 通信学数 つき オポープは 数小会子 信頼 通信学数 つき オポープは 数小会子 信頼 通信学数 つき オポープは 数小会子 読む こうとうべん オポープは 数小会子 信頼 通信学数 つき オポープは 数小会子 読む こうとうべん オポープは 数小会子 読む こうとう こうとうべん オポープは 数小会子 読む こうとう こうとう こうとう こうとう こうとう こうとう こうとう こうと                                                                                                    | 人間社会学域 国際学類 マンド マンド ないかり マンド シンド シンド シンド シンド シンド シンド シンド シンド シンド シ                                                                                                    |
| ・ 「「「「」」」」」」 「「」」」」」 「「」」」」 「「」」」」 「「」」」」 「「」」」」 「「」」」」 「「」」」」 「「」」」」 「「」」」」 「「」」」」 「「」」」」 「「」」」」 「「」」」」 「「」」」」 「「」」」」 「「」」」」 「「」」」」 「「」」」 「「」」」 「「」」」 「「」」」 「「」」」 「「」」」 「「」」」 「「」」」 「「」」」 「「」」」 「「」」」 「「」」」 「「」」」 「「」」」 「「」」」 「「」」」 「「」」 「「」」 「「」」 「「」」 「「」」 「「」」 「「」」 「「」」 「「」」 「「」」 「「」」 「「」」 「「」」 「「」」 「「」」 「「」」 「「」」 「「」」 「「」」 「「」」 「「」」 「「」」 「「」」 「「」」 「「」」 「「」」 「「」」 「「」」 「「」」 「「」」 「「」」 「「」 「「」」 「「」」 「「」 「「」」 「「」 「「」 「 「 「 「 「 「 「 「 「 「 「 「 「 「 「 「 「 「 「 「                                                                                                    |                                                                                                    |
| 福田市市市市市市市市市市市市市市市市市市市市市市市市市市市市市市市市市市市市                                                                                                    | 理工学域、物質化学類 理工学域、物質化学類 ・フロンティ スト 成績請求 宗に記載され アエ学類・電子情報通信学類 一括 低 、 、 、 、 、 、 、 、 、 、 、 、 、 、 、 、 、 、                                                                                                    |
|                                                                                                    | 福田学城 地球社会基盤学類 福田学城 地球社会基盤学類 福田学城 生命理工学類 (医学類を除く)及び英語紙 坂田の志願者は、出願時に(<br>入学共通テスト成績請求票) に届いていないため入力2                                                                                                    |

|  | 入学検定料総合 | t ¥0 | 入試制度 | 一般選抜 前期曰程 |
|--|---------|------|------|-----------|
|--|---------|------|------|-----------|

個人情報等を入力し、「次へ」をクリックしてください。

必須項目に入力漏れがある場合はエラーメッセージが表示されますので、再入力してください。

| 個人情報の入力<br>下に漏れなく入力してく                                                                                                    | ださい。 <mark>必須</mark> は必須項目で                             | ्रज,                                                                                                    | 入力項目及び必須項目は,入試区<br>及び志望学域学類・研究科等によ<br>て異なります。 |
|----------------------------------------------------------------------------------------------------|---------------------------------------------------------|----------------------------------------------------------------------------------------------------|-----------------------------------------------|
| 個別学力検査 選択受験科                                                                                                    | B                                                       |                                                                                                    | 画面に従って入力をしてください                               |
| 科目1 6                                                                                                    | 38 選択してください マ                                           |                                                                                                    |                                               |
| 英語外部試験<br>毎日する英語外部試験の受線<br>第二を想めている英語外部試験<br>時に大員時元年2次募集時に、1                                                                                                    | 春号等及びスコアを注意事項を確<br>の種類や、スコアの利用方法につい<br>実践外部試験の利用の有無につい? | 郡の上、入力してください。<br>いては各試験区分や学期によって異なりますので、募集技項を必ず確認してくださ<br>て、募集其項を必ず確認してください。                                                                                                 | in.                                           |
| ケンブリッジ英語検<br>定                                                                                                    | 受験面号等                                                   | (中均良野学)<br>Reference Na.を入力してください。                                                                                                    |                                               |
| ~                                                                                                    | スコア                                                     | (平和意学)<br>Overall Scoreを入力してください。                                                                                                    |                                               |
| ケンブリッジ英語検定<br>リンサスキル                                                                                                    | 受験面号等                                                   | (〒丸東欧字)<br>Candidate ID(=Candidate number)を入力してください(Refe<br>可)。                                                                                                    | rence No.不                                    |
| 22/2011/2                                                                                                    | スコア                                                     | (半角巻号)<br>1受験日のScoreを入力してください(複数の受験日のAverage Scor                                                                                                    | 电不可) ,                                        |
| 6本情報<br>氏名 (カナ) 🛛 🙆                                                                                                    | <b>व</b> सन                                             | メイ (使用)                                                                                                    |                                               |
|                                                                                                    |                                                         | \$                                                                                                    |                                               |
| 氏名 (漢字) 🛛                                                                                                    | 氏名や住所などの個人物<br>代替の文字がない場合や<br>3 例) 高木→高木 山町→1           | 器を入力する際に、漢字が登録エラーになる場合は代替の文字を入力してく<br><b>不頼な場合は、ひらがなで入力してください。</b><br>山崎 専務→単なす                                                                                              | ***・、<br>入力間違いが多い項目です。注意                      |
|                                                                                                    | 日本関稿以外の者は、住<br>ネーム、「名」にファー、<br>ただし、大学入学共通デ、<br>てください。   | 異熱又はパスポートに記載されているアルファペット表記の氏系を用い、「<br>ストネーム、ミドルネームの復で入力してください。<br>ストを課す入試に出種する場合、大学入学共通テスト受強意に記載されてい                                                                         |                                               |
|                                                                                                    | 68 FAMILY NAME                                          | 《中和大文字1 例》 KANAZAWA                                                                                                    |                                               |
|                                                                                                    | -                                                       |                                                                                                    |                                               |
| 氏名 (英字) 🧧                                                                                                    | <b>必須</b> FIRST NAME                                    | (PRACEPT B) TARO                                                                                                    |                                               |
|                                                                                                    |                                                         | (中央大文羽) 例) TARO<br>(中央大文羽) 約8巻<br>(中央大文羽) 約8巻<br>記載されているアルファベット表記の氏名を用い, ファミリーネーム、ファ<br>てください,また, 区別が無い場合はファミリーネームとファーストネーム<br>い場合、ローマ字読みで入力してください。                          | ーストネーム、ミ<br>に同じ名前を入力                          |
| 生年月日 2<br>(四智入力)                                                                                                    |                                                         | (中身大文明 得) TARO<br>(中身大文明 編) TARO<br>(中身大文明 編集<br>記載されているアルファベット表記の氏名を用い、ファミリーネーム、ファ<br>てください。また、区別が弱い場合はファミリーネームとファーストネーム<br>い場合、ローマ芋類みで入力してください。<br>                        | 「一ストネーム、ミ<br>」に同じ名商を入力                        |
| 11年月日 2<br>(四朝入力)<br>11月 2<br>11月 2<br>11月 2<br>11月 2<br>11月 2<br>11月 2<br>11月 2<br>11月 2<br>(11月 1<br>11月 1<br>(11月 1<br>(11月 1<br>11月 1<br>(11月 1<br>(11] (11) (11) (11) (11) (11) (11) (11) |                                                         | (中角大文明 得) TARO<br>(中角大文明 約) TARO<br>(中角大文明 約8巻<br>記載されているアルファベット表記の氏名を用い、ファミリーネーム、ファ<br>てください。また、区別が無い場合はファミリーネームとファーストネーム<br>い場合、ローマ字語みで入力してください。<br>月 日 (中角) (毎-月日生まれ) 第一章 | ストネーム、ミ<br>に同じ名商を入力                           |

| 書類等を受け取る場所・本<br>「書類等を受け取る場所」にき<br>人が居住していない場所の場合や                                                                               | <mark>に人連絡先</mark><br>合格者への必要書類などを送付します。 <b>合格発表時</b> に志願者本人と確実に連絡が取れる場所(日本国内に限る)を入力し<br>や闡借りの場合、何某様方まで入力してください。                                                            | 入力された住所あてに合格者への必<br>てください 要書類等を送りますので、学生寮に住                               |
|----------------------------------------------------------------------------------------------------|----------------------------------------------------------------------------------------------------|---------------------------------------------------------------------------|
| 郵便番号                                                                                                    | 2     -     (半角)     郵便番号から住所を表示する                                                                                                    | る予定がある人などは、 <u>3月以降でも</u><br>確実に通知書を受領できる住所を入                             |
| 都道府県                                                                                                    | 2 選択してください ▼ 住所から郵便番号を表示する                                                                                                    | <u> </u>                                                                  |
| 市郡区                                                                                                    | (金半角) 例)金沢市                                                                                                    | 日本国内の住所・電話番号がない場合は、金沢大学の住所・電話番号を入力                                        |
| 町村番地                                                                                                    | 3 (全半角) 例)角間町2丁目36番地                                                                                                    | してたらい。                                                                    |
| マンション団地等                                                                                                    | (全半角)<br>例)アカンサスマンション306号室                                                                                                    | 都道府県:石川県<br>市郡区 :金沢市                                                      |
| 本人電話番号<br>※自宅電話番号、携帯電話<br>番号のどちらかを必ず入力<br>してください。<br>※確実に連絡のとれる番号<br>を入力してください。                                                 | 月宅     -     -     (半角)       携帯     -     -     (半角)                                                                                                    | 町村番地:角間町<br>本人電話番号:076-264-5169                                           |
| メールアドレス<br>ドメイン指定などの受信割<br>限を設定されている場合に<br>は、下記ドメインからのE<br>メールが受信できるよう事<br>前にパソコン・携帯電話の<br>90年を行ってください                          | 2 (半角) メール受信確認<br>確認のためもう一度入力してください。                                                                                                    |                                                                           |
| exe 2017 くいたさい。<br>ドメイン:<br>@52school.com                                                                                       |                                                                                                    | <ul> <li>必ずメールの受信確認を行ってください。</li> <li>重要なお知らせをメールで通知することがあります。</li> </ul> |
| 家族等連絡先                                                                                                    |                                                                                                    |                                                                           |
| 第5時間は常確にです。<br>注自ち宿詰着号、勝害花浜<br>着号のごちらびをおうたさ<br>してこだかい。<br>当家装等の空話着号は、本<br>人の容認定び貴害福祉以外<br>の、日本部内で活動者と迎<br>続け取れる書号を記入して<br>くだらい。 | 100<br>日宅 (中向)<br>城帯 (中向)                                                                                                    | 日本国内の電話番号を入力してくだ<br>さい。<br>「海外在住の志願者へ」(大学院)<br>日本国内の電話番号がない場合は            |
| 出願資格 - 出身校                                                                                                    |                                                                                                    | 金沢大学の電話番号を入力してください。                                                       |
|                                                                                                    | 高校名(金角)、または高校コード(半角英数学)を入力し、鉄橋の一覧から進択してください。<br>※ 都造有景と映畫区分の部分を除いた高校名を入力してください。<br>例)○○原立△△商等学校の場合→「△△」<br>同校名(金角)または高校コード                                                  | 電話番号:076-264-5169                                                         |
| 出身间校                                                                                                    | ・ ・ ・ ・ ・ ・ ・ ・ ・ ・ ・ ・ ・ ・ ・ ・ ・ ・ ・                                                                                                    |                                                                           |
|                                                                                                    | ※ 高等学校卒業程度整定試験、外国の学校等、交部科学大臣の指定した者、認<br>定および在外教育施設に該当する者は"高平等定試験などの一覧"から進択して<br>ください。                                                                                       | -                                                                         |
| 罪程 🚾                                                                                                    | 38 選択してください ▼                                                                                                    | 該当する選択肢がない場合は、「その<br>他」を選択してください。                                         |
| <del>91</del> 9 6                                                                                                    |                                                                                                    |                                                                           |
| 卒兼年月 💰<br>(凤眉入力)                                                                                                    | ▼    月    23305 (KG254 ▼) (********月)<br>13歳以前に高等学校平単程度均定計論(大学入学県格検定を含り)に合相した者は、18歳に通する年月、1<br>時に合植した者は、合植したキ目を入力してください。<br>外国の高等学校等を卒業した(卒業見込み)場合も卒業年月を入力してください。           | tm. 1800U                                                                 |
| その他                                                                                                    |                                                                                                    |                                                                           |
| 起脉或横闭示情求 💈                                                                                                    | <ul> <li>選択してください</li> <li>「希望する」を選択した場合、1回の出発につき手数料700円が熟途必要となります。</li> <li>「希望しない」を選択した場合、出版登録売了後の変更希望や郵送・電話等による増求は一切受け付けま<br/>※料示の時期。方法などについては、募集変換を確認してください。</li> </ul> | ŧ٨.                                                                       |
| 降がい等を有する志願<br>者の事前相談                                                                                                    | □ 事前相談済<br>受験上の範疇を必要とする方で本学に事前相談書等を開出して認められている場合、チェックしてくださ<br>また、親時点で事前相談の手続き中の場合も、チェックしてください。                                                                              | ũ v <sub>e</sub>                                                          |
|                                                                                                    | 4 反る 茶へ →                                                                                                    |                                                                           |

STEP1~3で入力したすべての内容の確認です。誤りがなければ「次へ」をクリックしてください。 訂正をする場合は、「戻る」をクリックして前の画面で訂正してください。

| 最後の                                                                                                    | 確認画面ですので、登録内容に誤りが                                                                               | ないか、必ず確認をしてください。                                    |                                          |
|----------------------------------------------------------------------------------------------------|-------------------------------------------------------------------------------------------------|-----------------------------------------------------|------------------------------------------|
| 入力内容の確認                                                                                                    |                                                                                                 |                                                     |                                          |
| 入学校定料総合計                                                                                                    | ¥17,000                                                                                         | 一般讓該 前期日程                                           |                                          |
| 出願請報                                                                                                    |                                                                                                 |                                                     |                                          |
| 前期日程                                                                                                    | 学城 - 研究科等                                                                                       | 専攻・方式・コース等                                          |                                          |
|                                                                                                    | 融合学域 先導科学類                                                                                      | 理系統纠                                                |                                          |
| 大学入学共通テスト成                                                                                                    | 續請求票 <del>番写</del>                                                                              |                                                     |                                          |
| 111111-1111A-1                                                                                                    |                                                                                                 |                                                     |                                          |
| 個別学力検查 選択受新                                                                                                    | \$科目                                                                                            |                                                     |                                          |
| 科目1                                                                                                    | 818 1018                                                                                        |                                                     |                                          |
| 英語外印試験<br>毎日する英語外部試験の<br>提出を認めている英語外部<br>時に欠員構充第2次募集時に                                                                      | 要総要号等及びスコアを注意準備を確認の上、入力してください<br>試験の種類や、スコアの利用方法については各試験区分や学師に<br>L、英語外部試験の利用の有殊について、募集実現を必ず確認し | 。<br>よって異なりますので、募集装潢を必ず確認してください。<br>てください。          |                                          |
| ケンブリッジ英語検<br>定                                                                                                    | 安装指号等<br>                                                                                       |                                                     | 検定料の支払後は、登録<br>の変更ができません。<br>必ず登録した内容に間違 |
| ~~~~                                                                                                    | ~~~~~                                                                                           | ~~~~~~                                              | ☆ ないか確認をしてください                           |
| 家族等連絡先                                                                                                    |                                                                                                 |                                                     | -                                        |
| 家族物理近番号<br>別は空地は番号、長年地は<br>番号のどちらかを必ず入力<br>してください。<br>以表し所の地域電号は、本<br>人の地域以び接受地域に計<br>め、日本地内でたままと達<br>他が使れる番号を応入して<br>ください。 | 白宅 076-265-1111<br>携带                                                                           |                                                     |                                          |
| 出願資格・出身校                                                                                                    |                                                                                                 |                                                     |                                          |
| 出身高校                                                                                                    | 高校コード:170018<br>都道時県:石川県<br>設置区分:国立<br>名称:金沢大学樹属(高等学校)                                          |                                                     |                                          |
| 課程                                                                                                    | 24日制 全日制                                                                                        |                                                     |                                          |
| 学科 🚦                                                                                                    | 24 普通科                                                                                          |                                                     |                                          |
| 卒業年月<br>( <b>高層入</b> 力)                                                                                                    | 2021年03月 卒兼見込                                                                                   |                                                     |                                          |
| その他                                                                                                    |                                                                                                 |                                                     |                                          |
| 試驗或續開示請求                                                                                                    | 9週 希望しない                                                                                        |                                                     |                                          |
| 障がい等を有する志願<br>者の事前相談                                                                                                    |                                                                                                 |                                                     | J                                        |
| 誤りがな                                                                                                    | 登録内容に誤りがないか、<br>誤りがあった場合は、「戻る」ボタンを押し<br>いことを確認できた場合は、「次へ」ボタ                                     | 雑認しましたか?<br>」て登録内容を修正してください。<br>ンを押して登録の続きに進んでください。 |                                          |
|                                                                                                    | . 75                                                                                            | 20                                                  | ]                                        |

## STEP5 支払方法確認

支払方法と支払金額を確認し、「登録」をクリックしてください。 ※この画面では、支払は行いません。

| お支払い方法確認                                                                                                    |                                   |
|----------------------------------------------------------------------------------------------------|-----------------------------------|
|                                                                                                    |                                   |
| クレジットカード決済                                                                                                    |                                   |
| 下記のクレジットカードよりお支払いが可能です。                                                                                                    |                                   |
|                                                                                                    |                                   |
| コンビニエンスストア決済                                                                                                    |                                   |
| 下記のコンビニエンスストアよりお支払いが可能です。                                                                                                    |                                   |
|                                                                                                    |                                   |
| 銀行ATM(ペイジー)                                                                                                    |                                   |
| ー<br>下記の他にPay-easy対応の金融機関をご利用いただけます。                                                                                                    |                                   |
| たいして、「「「「「」」」」」。 「「「」」」」」 「「」」」」 「「」」」」 「「」」」」 「「」」」」 「「」」」」 「「」」」」 「「」」」」 「「」」」」 「「」」」」 「」」」 「」」」 「」」」 「」」」 「」」」 「」」」 「」」」 「」」」 「」」」 「」」」 「」」 「」」」 「」」」 「」」 「」」 「」」 「」」 「」」 「」」 「」」 「」」 「」」 「」 「 |                                   |
| 主要メガバンクをはじめ、全国1,000行以上のネットバンキングをご利用いただけます。<br>ネットバンキングによるお支払いは、登録完了時に発行されるURL(検定料のお支払いサイト)経由からのみ行う<br>他サービスからはご利用いただけません。<br>※ご利用には、ネットバンキングの利用契約が必要です。                                           | っことができ、その                         |
| 「2023/11/08 17:00」までにお支払いください。                                                                                                    |                                   |
| お支払い金額 合計 ¥17,700 (¥17,000 (検定料) + ¥700 (サービス利用                                                                                                    | <b>刊料))</b>                       |
| ◆ 戻る 登録 →                                                                                                    |                                   |
|                                                                                                    | 必ず支払期限までに検定料及び支<br>払手数料を支払ってください。 |

登録は終了です。

#### 引き続き、検定料の支払と証明写真のアップロードを行ってください。

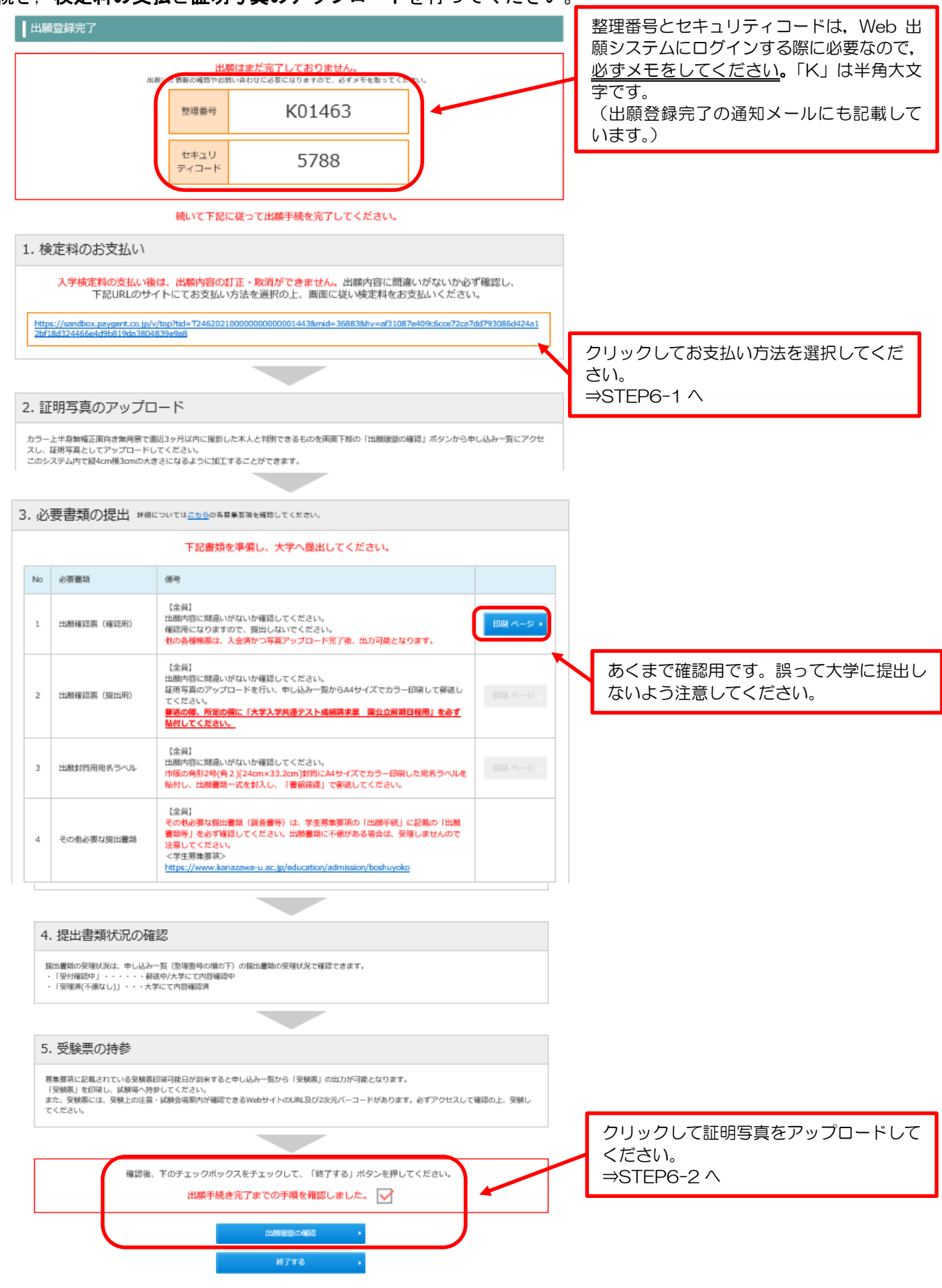

## STEP6-1 入学検定料の支払(クレジットカードの場合)

支払金額を確認の上、必要事項を入力して支払ってください。

| 金沢大学                                               |                                                                                  |                                               |                                     |
|----------------------------------------------------|----------------------------------------------------------------------------------|-----------------------------------------------|-------------------------------------|
| 🧾 クレジットカ                                           | ヮードでのお支払い (Credit card)                                                          | お支払い内<br>(Payment                             | 容<br>: detail)                      |
| カード情報を入力してくだ<br>(Please enter your credit          | さい。<br>card information.)                                                        | 店舗名<br>(Steep group)                          | 金沢大学                                |
| カードプランド<br>(Credit card<br>brand)                  | VISA • VISA 000 000 0000000000000000000000000000                                 | (Store Harrie)<br>取引ID<br>(Transaction<br>ID) | T246201900000000000008061           |
| カード番号<br>(Credit card<br>number)                   | 454200000001000<br>#)/(ブン (·) は入力しないてください。                                       | お客様氏名<br>(Customer<br>name)                   | 金大太郎                                |
| 有効期限(月/年)                                          | (- Hyphen (*) is not necessary)                                                  | ご注文内容<br>(Order detail)                       | 検定料                                 |
| (GOOD THRU<br>(MONTH/YEAR))                        | 12 ▼ 月/ 2020 ▼ 年 <u>**看効期限とは?</u><br>( <u>* GOOD THRU?</u> )                     | 金額<br>(Payment<br>amount)                     | 18,640 円(јрү)                       |
|                                                    |                                                                                  | 画面有効期限<br>(This page<br>expiration)           | 2018/12/03 23:59:59<br>(JST)        |
| お支払い回数<br>(Credit card<br>payment method)          | ◉ 一括払い (Single)                                                                  |                                               |                                     |
| カード確認番号<br>(Security code)                         | 1234 <u>※カード確認書号とは?</u><br>( <u>* Security code?</u> )                           |                                               |                                     |
|                                                    | 入力内容を確認する<br>(Confirm)                                                           |                                               |                                     |
| 文払方法を変更する<br>(Change payment method)               |                                                                                  | © 2018 PA                                     | YGENT Co.,Ltd. All rights reserved. |
| 金沢大学                                               |                                                                                  | 大支払い内                                         | 27<br>27                            |
| レ<br>レ<br>下の内容をご確認いただ<br>(Please confirm the infor | コードでのお支払い (Credit card)<br>さ、お支払いをお願いします。<br>mation below and nav )              | (Payment                                      | etail)                              |
| (Flease committee mior                             | matori below and pay.)                                                           | 店舗名<br>(Store name)                           | 金沢大学                                |
| カードプランド<br>(Credit card<br>brand)                  | VISA                                                                             | 取引ID<br>(Transaction<br>ID)                   | T246201900000000000008061           |
| カード番号<br>(Credit card                              | ************1000                                                                 | お客様氏名<br>(Customer<br>name)                   | 金大太郎                                |
| カード有効期限                                            |                                                                                  | ご注文内容<br>(Order detail)                       | 検定科                                 |
| (GOOD THRU<br>(MONTH/YEAR))                        | MONTH/YEAR<br>12月/20年                                                            | 金額<br>(Payment<br>amount)                     | 18,640 ⊞(JPY)                       |
| お支払い回数<br>(Credit card<br>payment method)          | 一括払い (Single)                                                                    | 画面有効期限<br>(This page<br>expiration)           | 2018/12/03 23:59:59<br>(JST)        |
| カード確認番号<br>(Security code)                         | ****                                                                             |                                               |                                     |
| JSJ                                                | っければ、お支払いボタンを押してください。<br>(If correct, click the "Pay" button.)                   |                                               |                                     |
| ボタンは1回だけ#<br>(Please pre                           | 甲してください(2回以上押さないようご注意ください)。<br>ss the button only once. (Do not press it twice)) |                                               |                                     |
|                                                    | お支払い<br>(Pay)                                                                    |                                               |                                     |
| 前画面に戻る<br>(Back)                                   |                                                                                  |                                               |                                     |
| 支払方法を変更する<br>(Change payment method)               |                                                                                  | © 2018 PA                                     | YGENT Co.,Ltd. All rights reserved. |

STEP6「出願登録完了」画面下部にある「出願履歴の確認」ボタンをクリックしてください。

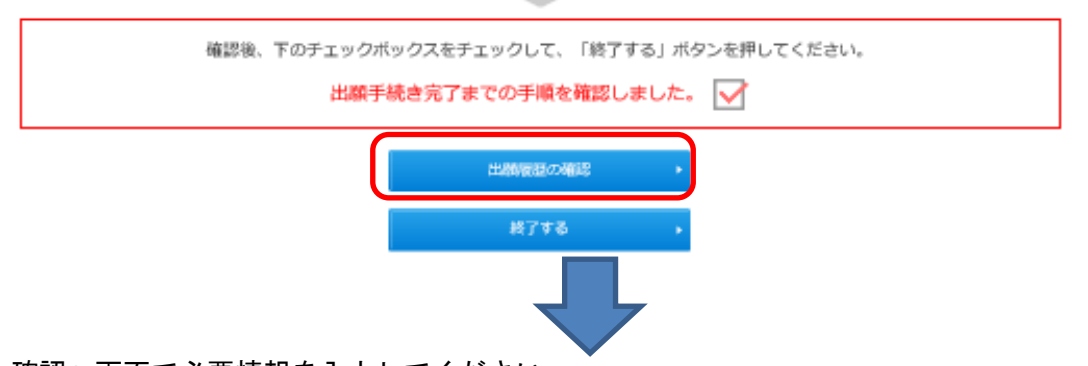

「申し込み確認」画面で必要情報を入力してください。

| 文字サイズ  | 小  | ф  | ×  | インターネット出師  |
|--------|----|----|----|------------|
| サイトカラー | 薄い | 標準 | 濃い | インジーヤット 田祝 |

申し込み確認

全て入力(選択)して「次へ」ボタンをクリックしてください。

| 氏名(カナ)    | セイ キンダイ メイ タロウ (全角)                       |
|-----------|-------------------------------------------|
| 生年月日      | 2000 年 01 月 01 日 (半角)                     |
| 整理番号      | K01463 (半角)                               |
| セキュリティコード | 5788 × (半角)                               |
|           | 整理番号、セキュリテ <del>ィコードを忘れた方は、 こち</del> 6 から |

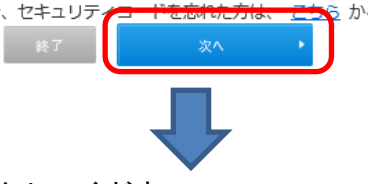

「写真の登録・確認」ボタンをクリックしてください。

| 氏名(カナ):カナ<br>生年月日: 2000/0<br>整理番号:K00121<br>セキュリティコード | ザワ タロウ<br>1/01<br>:3217 |                      |                         |          |
|-------------------------------------------------------|-------------------------|----------------------|-------------------------|----------|
| 整理番号                                                  | 出願日時                    | 試験区分                 | お支払い状況                  | 各種確認     |
| K00121<br>提出書類 : 受付確認中                                | 2023/05/16 19:07        | 超然特别入試 A-lympiad道扳 I |                         | 出願の手続き   |
|                                                       |                         |                      |                         | 写真の登録・確認 |
|                                                       |                         |                      | 未済                      | 受験上の注意   |
|                                                       |                         |                      | お支払い期限 2023/11/08 17:00 |          |
|                                                       |                         |                      |                         | 確認メール    |
|                                                       |                         |                      |                         | 出願取消     |

## <u>STEP6-2 証明写真アップロード(続き)</u>

「ファイルを選択する」をクリックし、証明写真データを選択してアップロードしてください。

| 日時設定: 全試験出願可     | 検証環境                                                                                                    |                                                 |                                        |                       |  |  |  |
|------------------|----------------------------------------------------------------------------------------------------|-------------------------------------------------|----------------------------------------|-----------------------|--|--|--|
| 金沢大学<br>KANAZAWA | :<br>:                                                                                                    | 文字サイズ<br>サイトカラー                                 | 小 中 大<br>薄い 標準 濃い                      | インターネット出願             |  |  |  |
| 申(               | し込み一覧 > 証明写真の登録                                                                                                    |                                                 |                                        |                       |  |  |  |
|                  | 証明写真の登録                                                                                                    |                                                 |                                        |                       |  |  |  |
|                  | 証明写真                                                                                                    |                                                 |                                        |                       |  |  |  |
|                  | <ul> <li>証明写真(顔写真)は出願確認票への出力と試験当日の本人照合に利用します。郵送です。</li> <li>&lt;証明写真(顔写真)の提影とデータ保存&gt;</li> <li>以下の例を参照し証明写真機(写真データのダウンロードや取得ができるもの)、スラ、等で顔写真を撮影してください。写真は「白/青/グレーを基調とし無地の壁」</li> <li>(顔写真の条件&gt;</li> <li>・カラー写真(白黒不可)、上半身・正面・無哺、背景なし、枠なし</li> <li>●写真サイズは100KB以上、SMB以下であることが必要です。</li> <li>●写真データ形式は「JPEG/PNG」のいずれかであることが必要です(ファイル拡張)</li> </ul> | は不要です。次の<br>マートフォンやタ<br>を背にして撮影し<br>子はjpg/png)。 | ページで拡大、縮小、お。<br>ブレット端末のカメラ機能<br>てください。 | よび切り抜きが可能<br>ἕ、デジタルカメ |  |  |  |
|                  | 【適切な写真の例】 【不適切な写真の例】                                                                                                    |                                                 |                                        |                       |  |  |  |
|                  |                                                                                                    |                                                 |                                        |                       |  |  |  |
|                  | (1)正面を向いていない(顔が横向)<br>(2)無背景でない(風景や柄が写つ<br>(3)照明が反射している(顔や眼鏡)<br>(4)ピンボケや手振れにより不鮮明<br>(5)前繋が長すぎて目元が見えない<br>(6)顔に影がある<br>(7)背景に影が写っている<br>(8)マフラーやスカーフで輪郭が隠が                                                                                                    | き等)<br>ている)<br>に光が反射してい <sup>、</sup><br>れている    | て一部が見えない)                              |                       |  |  |  |
|                  | 現在、写真が登録されておりません。                                                                                                    |                                                 |                                        |                       |  |  |  |
|                  | 証明写真を登録する                                                                                                    |                                                 |                                        |                       |  |  |  |
|                  | 証明写真として登録する顔写真のファイルを選択して、アップロードしてください。<br>neko1869IMG_9133.jpg<br>ファイルを選択する<br>(jpg・pngのみ、ファイルタイズ100KD以上、SMD以下)                                                                                                    |                                                 |                                        |                       |  |  |  |
|                  | ◆ 甲し込み一覧に戻る 月真                                                                                                    | 在表示                                             | J                                      |                       |  |  |  |

## <u>STEP6-2 証明写真アップロード(続き)</u>

#### アップロードした証明写真の向きや大きさを調整してください。

| 日時設定: 全試験出願可   | 検証5                                                                                                    | 境                                                                |                       | × 閉じる |
|----------------|----------------------------------------------------------------------------------------------------|------------------------------------------------------------------|-----------------------|-------|
| ◆金沢大<br>KANAZA |                                                                                                    | 文字サイズ 小 中 大<br>サイトカラー 煎い 優進 温い                                   | インターネット出願             |       |
|                | 申し込み一覧 > 証明写真の登録 > 証明写真の切り抜き                                                                                                    |                                                                  |                       |       |
|                | ┃証明写真の切り抜き                                                                                                    |                                                                  |                       |       |
|                | 証明写真の切り抜き                                                                                                    |                                                                  |                       |       |
|                | アップロードされた顔写真データを縦640px、横480pxのサイズで切り抜                                                                                                    | きます。                                                             |                       |       |
|                | ①切り取り枠(明るい部分)に顔写真が収まるよう、「写真の移動」「切<br>②切り取り枠(明るい部分)に写真が収まったら、「写真を切り抜く」ボ<br>③写真の切り抜きが完了したら、「写真を切り抜きました。」のダイアロー<br>面に遷移します。                                                                         | り取り枠の移動」「写真の拡大・縮小」により調<br>タンを押してください。<br>グが表示されますので「OK」を押してください。 | をしてください。<br>顔写真の最終確認画 |       |
|                | < 原写真の調整方法> <ul> <li>「左へ回転」「右へ回転」ボタンで「写真を45度単位で回転」できます</li> <li>「拡大」「縮小」ボタンで「写真の拡大・縮小」ができます。</li> <li>ドラッグ&amp;ドロップで「写真の移動」「切り取り枠の移動」ができます。</li> </ul> <li>パソコンならばマウスのホイールで、スマートフォンまたはタブレット</li> | 。<br>。<br>ならばビンチイン・ビンチアウトで「写真の拡大                                 | ・縮小」ができます。            |       |
|                |                                                                                                    |                                                                  |                       |       |
|                | 左へ回転 拡大 東る 写話                                                                                                    | 縮小     右へ回転       夏を切り抜く                                         |                       |       |

### <u>STEP6-2 証明写真アップロード(続き)</u>

アップロードした証明写真が必要事項を満たしているか確認し、チェックボックスにチェックしてください。

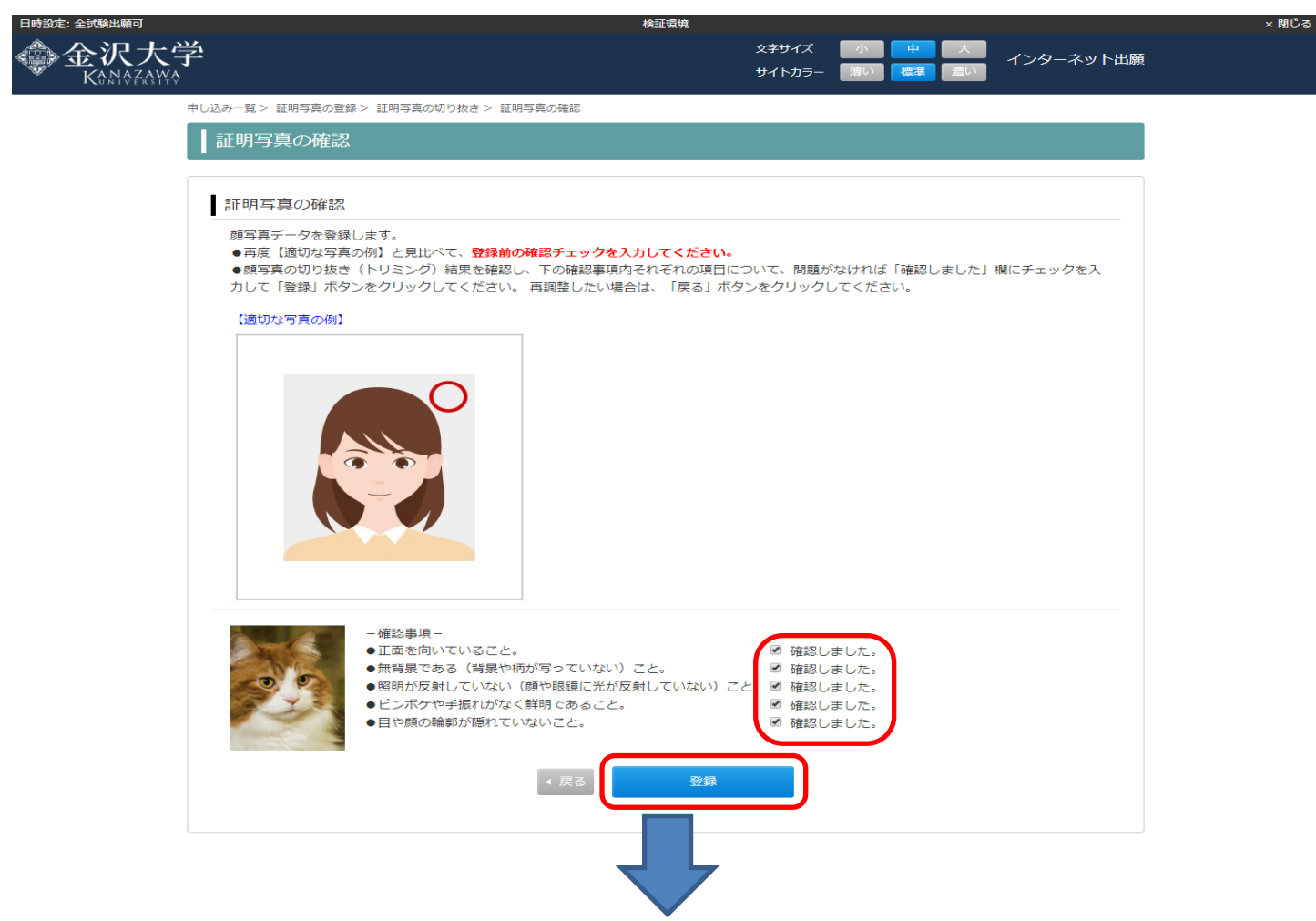

証明写真の登録完了後、申し込み一覧から必要書類が印刷可能です。

| Water Water Wat | 日時設定:全試験出願可      |                         | 検証環境             |                 |                               |           | × 閉じる |
|----------------------------------------------------------------------------------------------------|------------------|-------------------------|------------------|-----------------|-------------------------------|-----------|-------|
| PUDD-ES > E時時度の登録元了<br>正明写真の登録完了<br>・証明写真 (原写真) の登録を完了しました。引き挟き、出願手続きを行ってください。<br>(登録された写真)                                                                                                    | 金沢大学<br>KôNôZâWô |                         |                  | 文字サイズ<br>サイトカラー | 小<br>中<br>大<br>満い<br>標準<br>濃い | インターネット出願 |       |
| 武明写真の登録完了<br>証明写真の登録完了<br>・証明写真(旗写真)の登録を完了しました。引き抜き、出願手续きを行ってください。<br>登録された写真                                                                                                    | 申し込み             | 9−覧 > 証明写真の登録完了         |                  |                 |                               |           |       |
| 証明写真(領写真)の登録を完了しました。引き焼き、出願手続きを行ってください。         (登録された写真)                                                                                                    |                  | E明写真の登録完了               |                  |                 |                               |           |       |
| <ul> <li>・証明写真(顔写真)の登録を完了しました。引き続き、出願手続きを行ってください。</li> <li>【登録された写真】</li> <li>「ごごごごごごごごごごごごごごごごごごごごごごごごごごごごごごごごごごごご</li></ul>                                                                                                    | Ţ                | 証明写真の登録完了               |                  |                 |                               |           |       |
|                                                                                                    |                  | ・証明写真(顔写真)の登録を完了しました。引き | 「続き、出願手続きを行ってくださ | い。              |                               |           |       |
|                                                                                                    | [1               | 登録された写真】                |                  |                 |                               |           |       |
| ▲ 申し込み一覧に戻る                                                                                                    |                  |                         | ∢ 申し込み一覧に戻る      | )               |                               |           |       |

#### <u>STEP6-3</u>必要書類の印刷

出願確認票(提出用)と出願封筒用宛名ラベルを印刷してください。

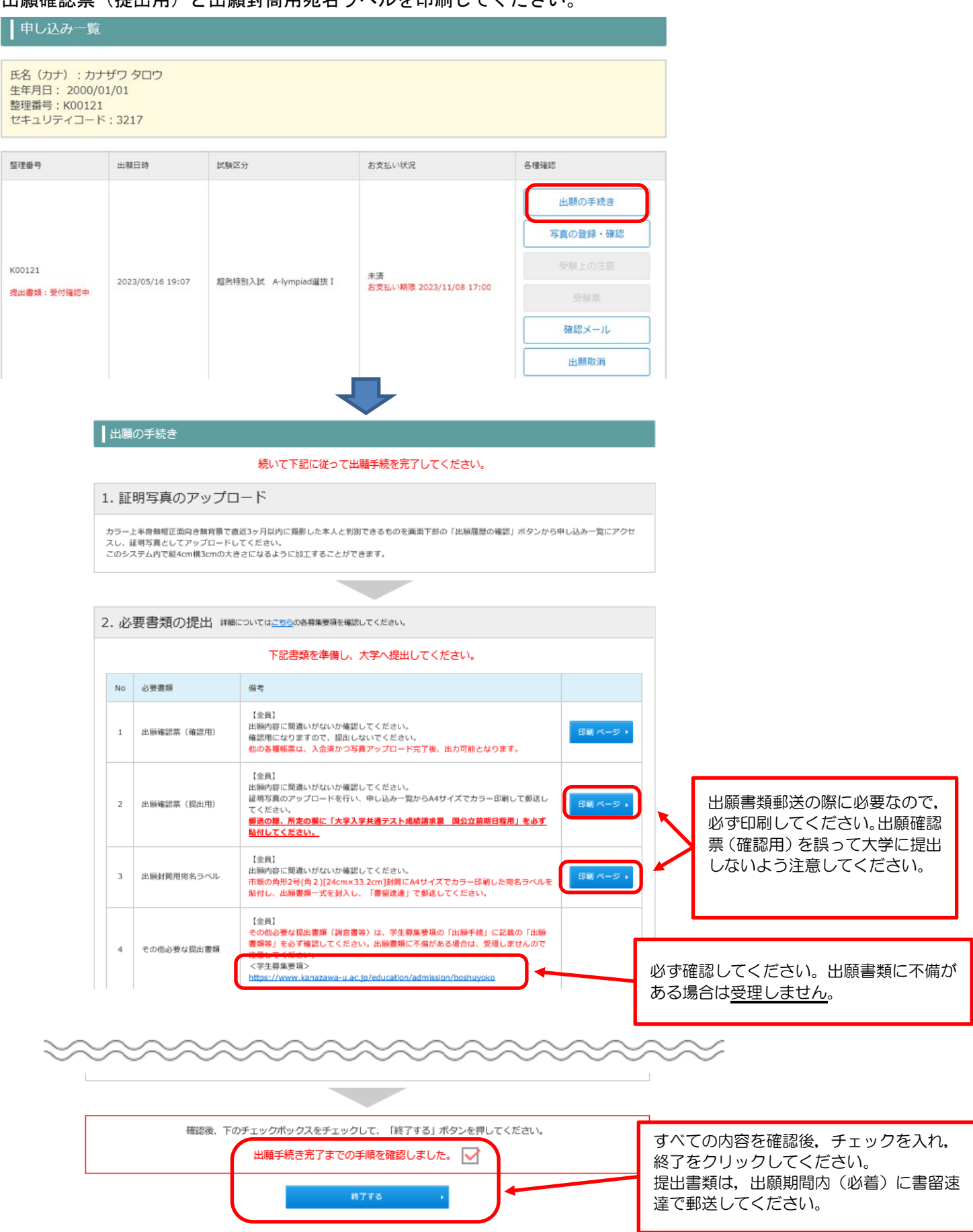

### <u>STEP7 出願情報の確認</u>

| ┃申し込み確認      |                                                    |
|--------------|----------------------------------------------------|
| 全て入力(選択)して「次 | ペ」ボタンをクリックしてください。                                  |
| 氏名(力ナ)       | セイ キンダイ メイ タロウ (全角)                                |
| 生年月日         | 2000 年 01 月 01 日 (半角)                              |
| 整理番号         | K01463 (半角)                                        |
| セキュリティコード    | 5788  × (半角)                                       |
|              | 整理番号、セキュリティー <del>ドをおいた方は、「155</del> から<br>終了 次へ ・ |

登録した写真の確認や変更ができます。写真の変更は提出書類の郵送前までです。入学検定料支払前であれば、 出願情報の取り消しが可能ですが、取り消したデータの復元はできませんので注意してください。

|   | ┃申し込み一覧                                                         |                     |           |                               |                                            |
|---|-----------------------------------------------------------------|---------------------|-----------|-------------------------------|--------------------------------------------|
|   | 氏名 (カナ) :キンダ<br>生年月日 : 2000/01/<br>整理番号 : K00058<br>セキュリティコード : | イ タロウ<br>01<br>1351 |           |                               |                                            |
|   | 整理番号                                                            | 出願日時                | 試験区分      | お支払い状況                        | 各種確認                                       |
| / | K00058<br>提出書類:受付確認中                                            | 2018/10/11 09:14    | 一般入試 前期日程 | 未済<br>お支払い期限 2019/02/06 23:59 | 出願の手続き<br>写真の登録・確認<br>受験票<br>確認メール<br>出願取消 |
|   |                                                                 |                     | 追加出願      | ▶ ログアウト                       |                                            |

### <u>STEP8</u> 受験票の印刷

| Kanazawa |             |              |                               | サイトカラー | 薄い 標準 濃い    |  |
|----------|-------------|--------------|-------------------------------|--------|-------------|--|
|          | 申し込み確認      |              |                               |        |             |  |
| 全て       | 入力(選択)して「次⁄ | <」ボタンをクリックして | ください。                         |        |             |  |
| I        | 氏名 (力ナ)     | セイキンダイ       | לםפ) איז                      |        | (全角)        |  |
| 4        | E年月日        | 2000 年 1     | 月日(半角)                        |        |             |  |
|          | 修理番号        | K00058       | (半角)                          |        |             |  |
| +        | ヹキュリティコード   | 1351         | (半角)                          |        |             |  |
|          |             | 整理番号、セ       | キュリティ <u>コードを忘れた</u><br>終了 次へ |        | <u>2</u> から |  |

募集要項に記載された受験票印刷可能日になると、受験票の印刷が可能です。

「受験票」をクリックし, A4 サイズで印刷してください。試験当日は, 印刷した受験票を必ず持参してください。

| 日時設定: 全試験出願可     |                                                                        |                  | デモ環境      |                                     |                                    | × 閉じる |
|------------------|------------------------------------------------------------------------|------------------|-----------|-------------------------------------|------------------------------------|-------|
| 金沢大学<br>Kanazawa | <b>A</b>                                                               |                  |           | 文字サイズ 小 中<br>サイトカラー 薄い 信準           | 大<br>インターネット出願<br>這い               |       |
|                  | 申し込み一覧                                                                 |                  |           |                                     |                                    |       |
|                  | 氏名 (カナ) : キンダイ タ<br>生年月日: 2000/01/01<br>整理番号: K00058<br>セキュリティコード:1351 | ロウ               |           |                                     |                                    |       |
|                  | 整理番号                                                                   | 出願日時             | 試験区分      | お支払い状況                              | 各種確認                               |       |
|                  | K00058<br>提出書類:受理済(不備なし)                                               | 2019/04/26 12:32 | 一般入試 前期日程 | 済: クレジットカード<br>入金日 2019/04/26 12:46 | 出願の手続き<br>写真の登録・確認<br>受験票<br>確認メール |       |
|                  |                                                                        |                  | 追加出願      | ログアウト                               |                                    |       |

## STEP9 出願確認票等の再印刷(必要な場合)

| ÷ | ┃ 申し込み確認<br>全て入力 (選択) して「次^ | <」ボタンをクリックしてください。                                    |
|---|-----------------------------|------------------------------------------------------|
|   | 氏名(力ナ)                      | セイ キンダイ メイ タロウ (全角)                                  |
|   | 生年月日                        | 2000 年 1 月 1 日 (半角)                                  |
|   | 整理番号                        | (半角)                                                 |
|   | セキュリティコード                   | 1351 (半角)                                            |
| L |                             | 整理番号、セキュリティ <del>コードを忘れた方は、 三支</del> ら から<br>終了 次へ ・ |

「出願の手続き」をクリックし、「必要書類の提出」の画面から再度印刷が可能です。

| <b>  #</b>                                                                                                    | も込る                 | み一覧                                     |                                                                                                |                          |                                                          |                                                 |              |       |        |   |
|----------------------------------------------------------------------------------------------------|---------------------|-----------------------------------------|------------------------------------------------------------------------------------------------|--------------------------|----------------------------------------------------------|-------------------------------------------------|--------------|-------|--------|---|
| 氏<br>生<br>整<br>セ<br>キ                                                                                                    | (カナ)<br>河日:<br>番号:I | ):キンダ-<br>2000/01/0<br>K00058<br>ィコード:1 | イ タロウ<br>)1<br>1351                                                                            |                          |                                                          |                                                 |              |       |        |   |
| 整理番号 出願日時                                                                                                    |                     |                                         |                                                                                                | 試験区分                     |                                                          | お支払い状況                                          |              | 各種確認  |        |   |
| K00058<br>提出書類:受付確認中                                                                                                    |                     |                                         |                                                                                                |                          |                                                          | 出願の手続き                                          |              | )     |        |   |
|                                                                                                    |                     |                                         |                                                                                                |                          | 未済<br>お支払い期限 2019/02/06 23:59                            |                                                 | 写真の登録・確認     |       |        |   |
|                                                                                                    |                     | 2018/10/11 09:14                        | 4                                                                                              | 一般入試 前期日程                |                                                          |                                                 |              |       |        |   |
|                                                                                                    |                     |                                         |                                                                                                |                          |                                                          |                                                 | 確認メール        |       |        |   |
|                                                                                                    |                     |                                         |                                                                                                |                          |                                                          |                                                 |              | 出願取消  |        |   |
|                                                                                                    | 2. 论                | 要書類の                                    | の提出 ⊯≋≂                                                                                        | ついては                     | 2 <u>556</u> の各募集要項を確認<br>下記 <b>書話</b> を次 <i>供</i> 目     |                                                 |              |       |        |   |
|                                                                                                    |                     |                                         |                                                                                                |                          |                                                          |                                                 |              |       |        |   |
|                                                                                                    | No                  | 必要書類                                    |                                                                                                | 備考                       |                                                          |                                                 |              |       |        |   |
| 1 出願確認票(確認用)                                                                                                    |                     |                                         | 【金貝】<br>出願内容に間違いがないか確認してください。<br>確認用になりますので、提出しないでください。<br>他の各種帳票は、入金済かつ写真アップロード完了後、出力可能となります。 |                          |                                                          |                                                 |              |       | ٠      |   |
| 2         出願確認票(提出用)         【金貝】<br>出願内容に間違いがないか確認してください。<br>証明写真のアップロードを行い、申し込み一覧からA4サイズでカラー印刷して郵送し<br>びらにさい。           9送の際、所定の欄に「大学入学共通テスト成績請求票 国公立前期日程用」を必ず<br>協付してください。 |                     |                                         |                                                                                                |                          |                                                          |                                                 | 印刷 ページ       | •     |        |   |
|                                                                                                    | 3                   | 出願封筒用                                   | 現名ラベル                                                                                          | 【金員<br>出願内<br>市販の<br>貼付し | 1]<br>9客に間違いがないか確認<br>0角形2号(角2)[24cm×3:<br>2、出願書類一式を封入し、 | してください。<br>3.2cm]封筒にA4サイズでカラー<br>「書留速達」で郵送してくださ | 印刷した売<br>:い, | 名ラベルを | 印刷 ページ | • |